# 在Firepower 4100系列中配置ASA主用/主用故障 切換

| 目錄                              |
|---------------------------------|
|                                 |
| <u>必要條件</u>                     |
|                                 |
| 採用元件                            |
| <u>背景資訊</u>                     |
| ASA主用/主用故障切換機制                  |
| <u>流量傳輸</u>                     |
| <u>流量條件1</u>                    |
| <u>流量條件2</u>                    |
| <u>流量條件3</u>                    |
| <u>流量條件4</u>                    |
| <u>主用/備用選擇規則</u>                |
| 網路圖表                            |
| <u>組態</u>                       |
| <u>步驟 1.預配置介面</u>               |
| 步驟 2.主裝置上的配置                    |
| 步驟 3.輔助裝置上的配置                   |
| 步驟 4.在成功完成同步後確認故障轉移狀態           |
|                                 |
| 步驟 1.啟動從Win10-01到Win10-02的FTP連線 |
| 步驟 2.故障切換前確認FTP連線               |
| 步驟 3.主裝置的LinkDOWN E1/1          |
| <u>步驟 4.確認容錯移轉狀態</u>            |
| 步驟 5.故障轉移後確認FTP連線               |
| <u>步驟 6.確認搶佔時間行為</u>            |
| <u>虚擬MAC地址</u>                  |
| <u>手動設定虛擬MAC地址</u>              |
| 自動設定虛擬MAC位址                     |
| 虚擬MAC地址的預設設定                    |
| 升級                              |
| 相關資訊                            |
|                                 |

# 簡介

本文檔介紹如何在Cisco Firepower 4145 NGFW裝置中配置主用/主用故障切換。

# 必要條件

### 需求

思科建議您瞭解以下主題:

• 思科自適應安全裝置(ASA)中的主用/備用故障切換。

### 採用元件

本文中的資訊係根據以下軟體和硬體版本:

- 思科Firepower 4145 NGFW裝置(ASA) 9.18(3)56
- Firepower可擴展作業系統(FXOS) 2.12(0.498)
- Windows 10

本文中的資訊是根據特定實驗室環境內的裝置所建立。文中使用到的所有裝置皆從已清除(預設))的組態來啟動。如果您的網路運作中,請確保您瞭解任何指令可能造成的影響。

# 背景資訊

主用/主用故障切換僅適用於在多情景模式下運行的安全裝置。在此模式下,ASA在邏輯上被劃分為 多個虛擬裝置,稱為情景。每個情景都作為獨立裝置運行,具有自己的安全策略、介面和管理員。

主用/主用故障切換是自適應安全裝置(ASA)的一項功能,它允許兩個Firepower裝置同時傳遞流量。 此配置通常用於負載均衡方案,在這種方案中,您希望在兩台裝置之間拆分流量以最大程度地提高 吞吐量。它還用於冗餘目的,因此,如果一台ASA發生故障,另一台ASA可以接管而不會導致服務 中斷。

# ASA主用/主用故障切換機制

主用/主用故障切換中的每個情景都手動分配到以太組1或組2。預設情況下,Admin情景被分配到組 1。兩個機箱(單元)中的同一組(組1或組2)形成故障轉移對,從而實現冗餘功能。每個故障切 換對的行為基本上與主用/備用故障切換中的行為相同。有關活動/備用故障切換的詳細資訊,請參閱 配置活動/備用故障切換。在主用/主用故障切換中,除了每個機箱的角色(主要或輔助)外,每個組 還具有角色(主要或輔助)。這些角色由使用者手動預設定,用於決定每個故障切換組的高可用性 (HA)狀態(活動或備用)。

管理情景是處理基本機箱管理(如SSH)連線的特殊情景。這是主用/主用故障切換的映像。

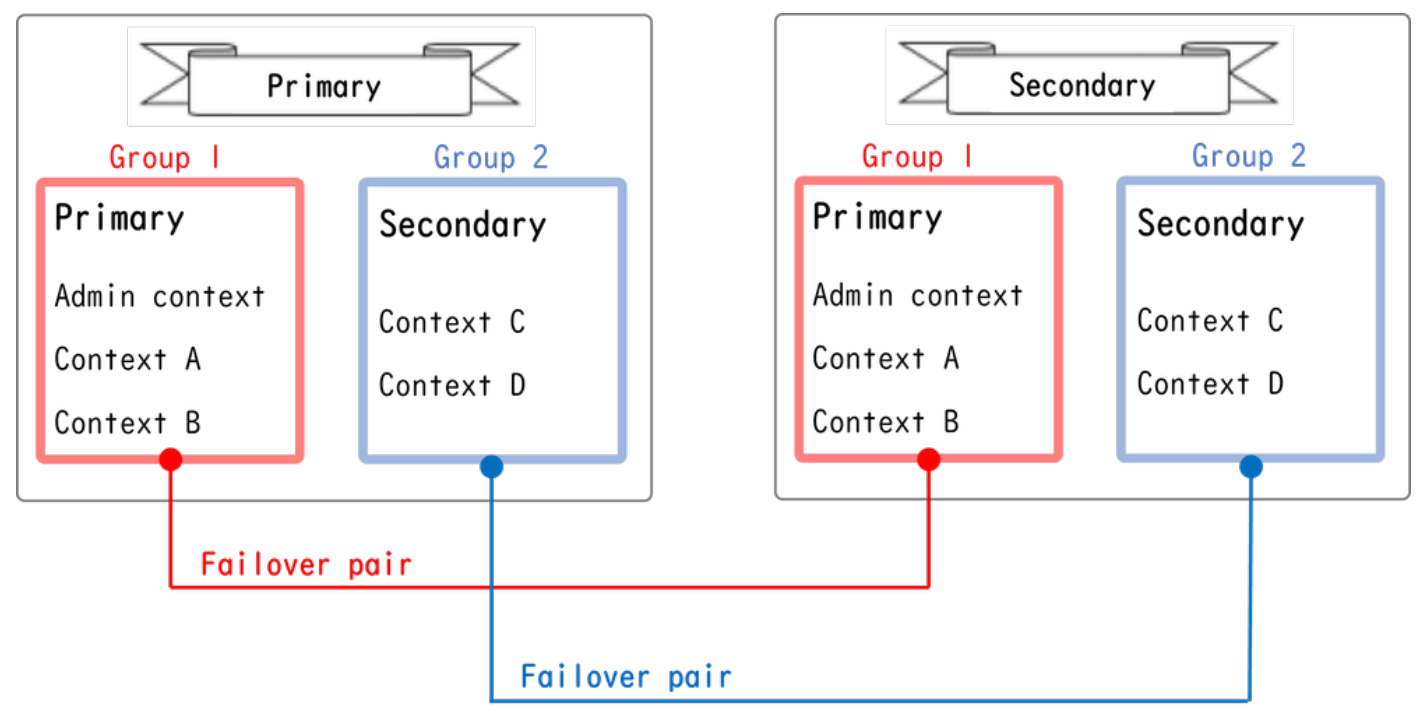

主用/主用故障切換中的故障切換對

# 流量傳輸

在主用/主用故障切換中,可以按照如下圖所示的幾種模式處理流量。

| Group   | Primary Unit | Secondary Unit |                                             |
|---------|--------------|----------------|---------------------------------------------|
| Group I | Active       | Standby        | Both of ASAs process traffic simultaneously |
| Group 2 | Standby      | Active         |                                             |
|         |              |                |                                             |
| Group I | Active       | Standby        | Only the Primary Unit processes traffic     |
| Group 2 | Active       | Standby        |                                             |
|         |              |                |                                             |
| Group I | Standby      | Active         | Both of ASAs process traffic simultaneously |
| Group 2 | Active       | Standby        |                                             |
|         |              |                |                                             |
| Group I | Standby      | Active         | Only the Secondary Unit processes traffic   |
| Group 2 | Standby      | Active         |                                             |

流量傳輸

- 主要裝置:組1=活動,組2=備用
- 輔助裝置: 組1=備用, 組2=活動

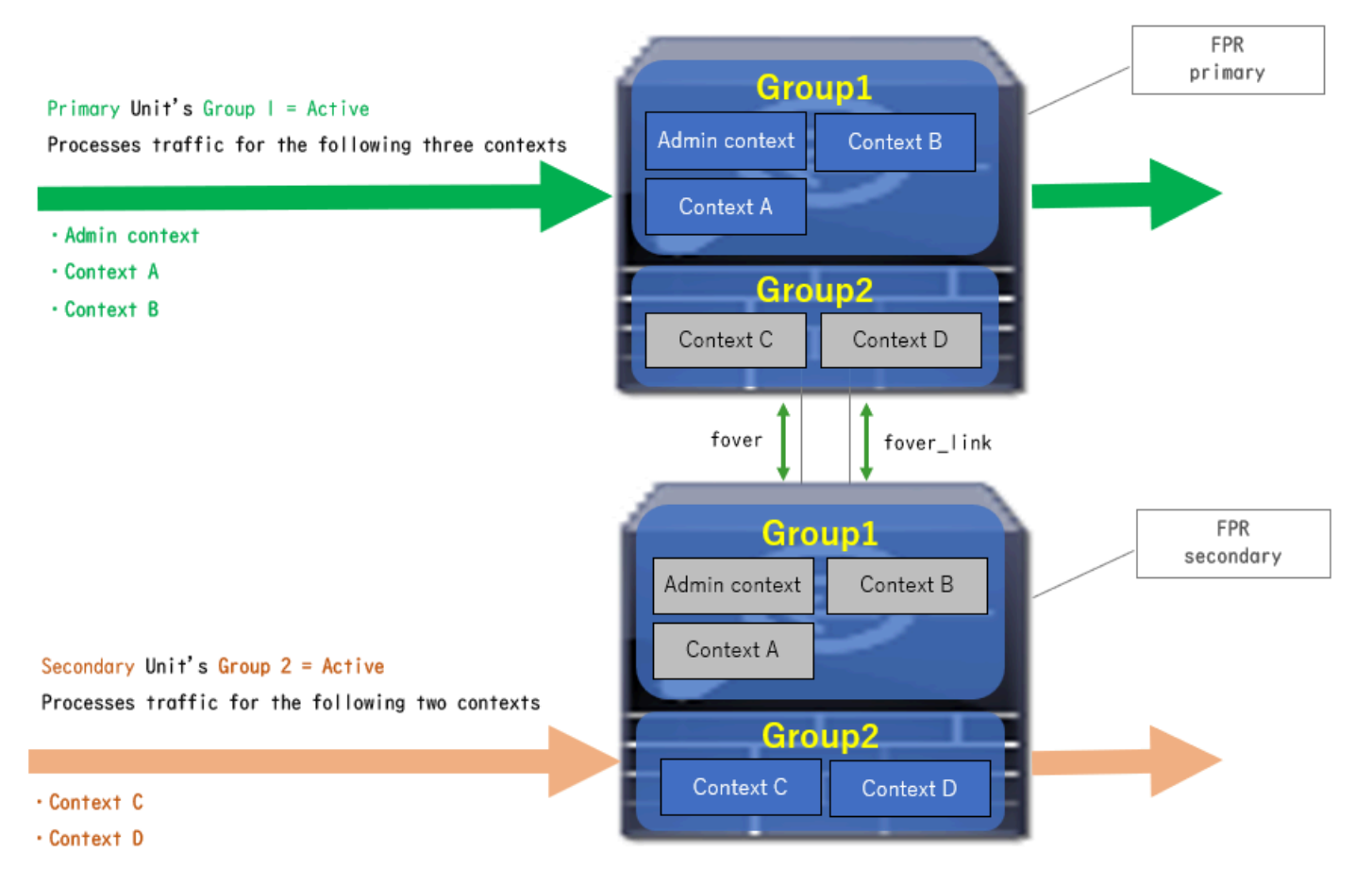

流量條件1

- 主要單位: 群組1 =作用中, 群組2 =作用中
- 輔助裝置:組1=備用,組2=備用

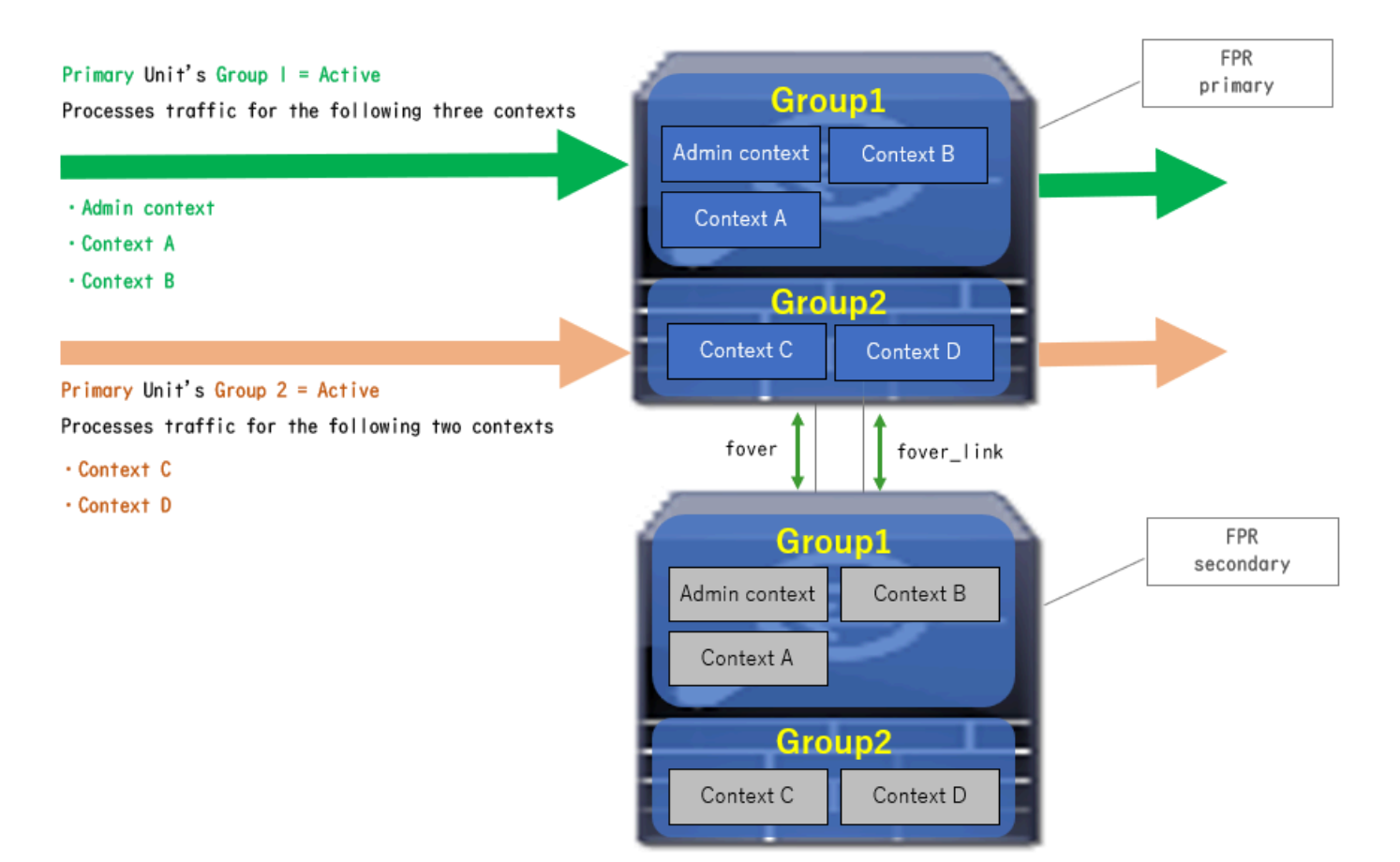

流量條件2

- 主要裝置:組1=備用,組2=活動
- 輔助裝置:組1=活動,組2=備用

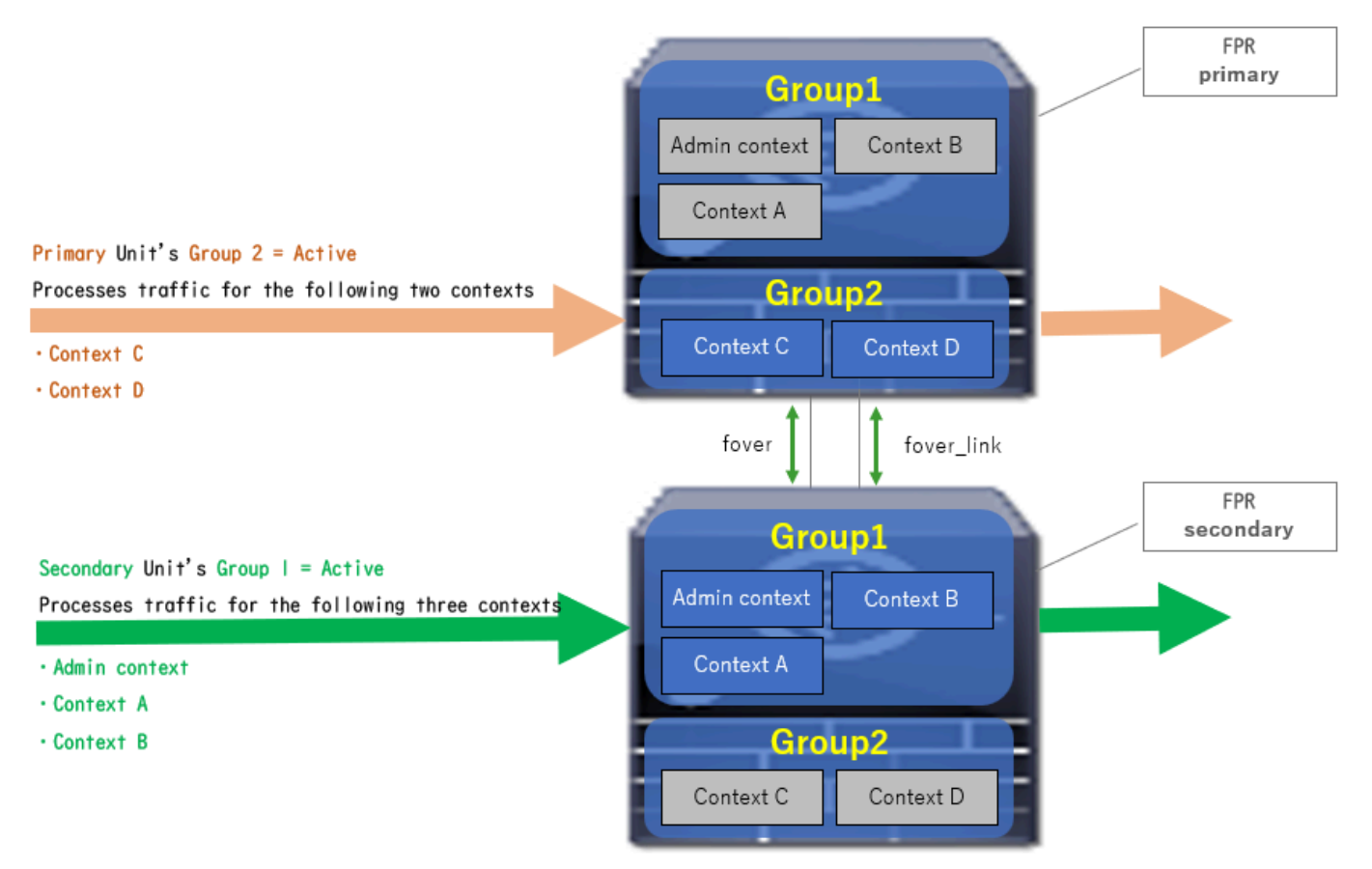

流量條件3

- 主要裝置:組1=備用,組2=備用
- 輔助裝置:組1=活動,組2=活動

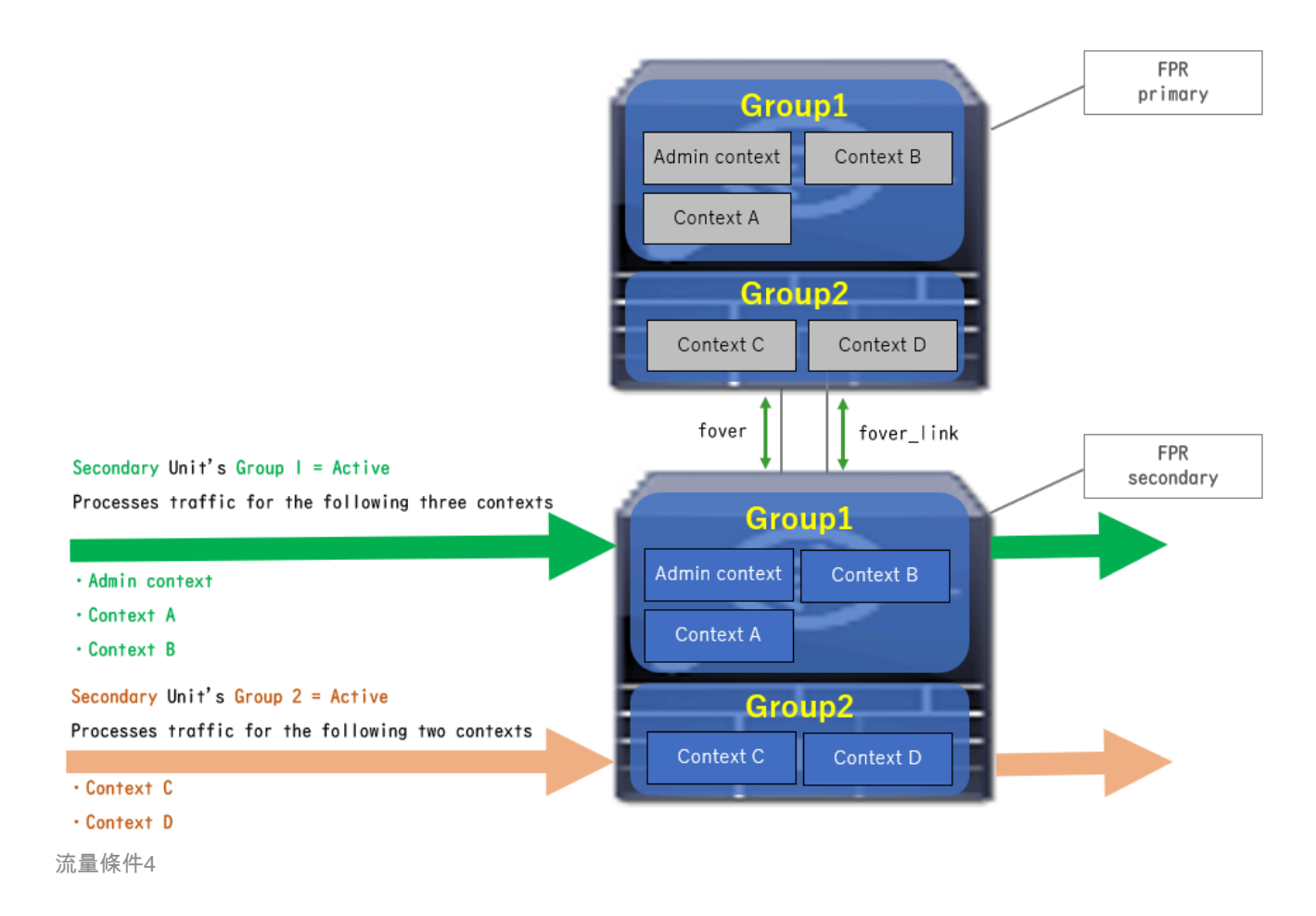

# 主用/備用選擇規則

在主用/主用故障切換中,每個組的狀態(主用/備用)由下列規則確定:

- 假定2台裝置幾乎同時啟動,則其中一台裝置(主裝置或輔助裝置)將首先變為活動狀態。
- 當預佔時間過去時,在機箱和組中具有相同角色的組將變為活動狀態。
- 發生故障切換事件(如介面關閉)時,組的狀態會以與主用/備用故障切換相同的方式更改。
- 執行手動故障切換後, 搶佔時間不起作用。

這是狀態變更的範例。

- 兩台裝置幾乎同時啟動。狀態A →
- 搶佔時間已過。狀態B →
- 主要裝置故障(故障切換觸發)。狀態C→
- 自主裝置從故障中恢復以來經過的搶佔時間。狀態D→
- 手動觸發故障轉移。狀態E

有關故障切換觸發器和運行狀況監控的詳細資訊,請參閱故障切換事件。

1. 兩台裝置幾乎同時啟動。

| <b>A</b>                               | Primary Unit     |                    | Secondary Unit   |                    |
|----------------------------------------|------------------|--------------------|------------------|--------------------|
| Operation                              | Group I: primary | Group 2: secondary | Group I: primary | Group 2: secondary |
| Both devices<br>started simultaneously | Active           | Active             | Standby          | Standby            |
|                                        | or               |                    |                  |                    |
|                                        | Standby          | Standby            | Active           | Active             |

狀態A

# 2. 預佔時間(本文檔中為30秒)已過。

| After 30 seconds<br>(preempt time) | Active | Standby | Standby | Active |
|------------------------------------|--------|---------|---------|--------|
|                                    |        |         |         |        |

狀態B

# 3. 主裝置的第1組發生故障(如介面關閉)。

| Failover event | Standby | Standby | Active | Active |
|----------------|---------|---------|--------|--------|
|                |         |         |        |        |

狀態C

### 4. 自主裝置組1從故障中恢復以來經過的搶佔時間(本文檔中為30)。

| After 30 seconds since<br>Primary Unit recovered | Active | Standby | Standby | Active |
|--------------------------------------------------|--------|---------|---------|--------|
|                                                  |        |         |         |        |

狀態D

# 5. 手動將「主要單位」的群組2設為「使用中」。

| Manual failover | Active | Active | Standby | Standby |
|-----------------|--------|--------|---------|---------|
|                 |        |        |         |         |

狀態E

# 網路圖表

本文檔介紹基於此圖的主用/主用故障切換的配置和驗證。

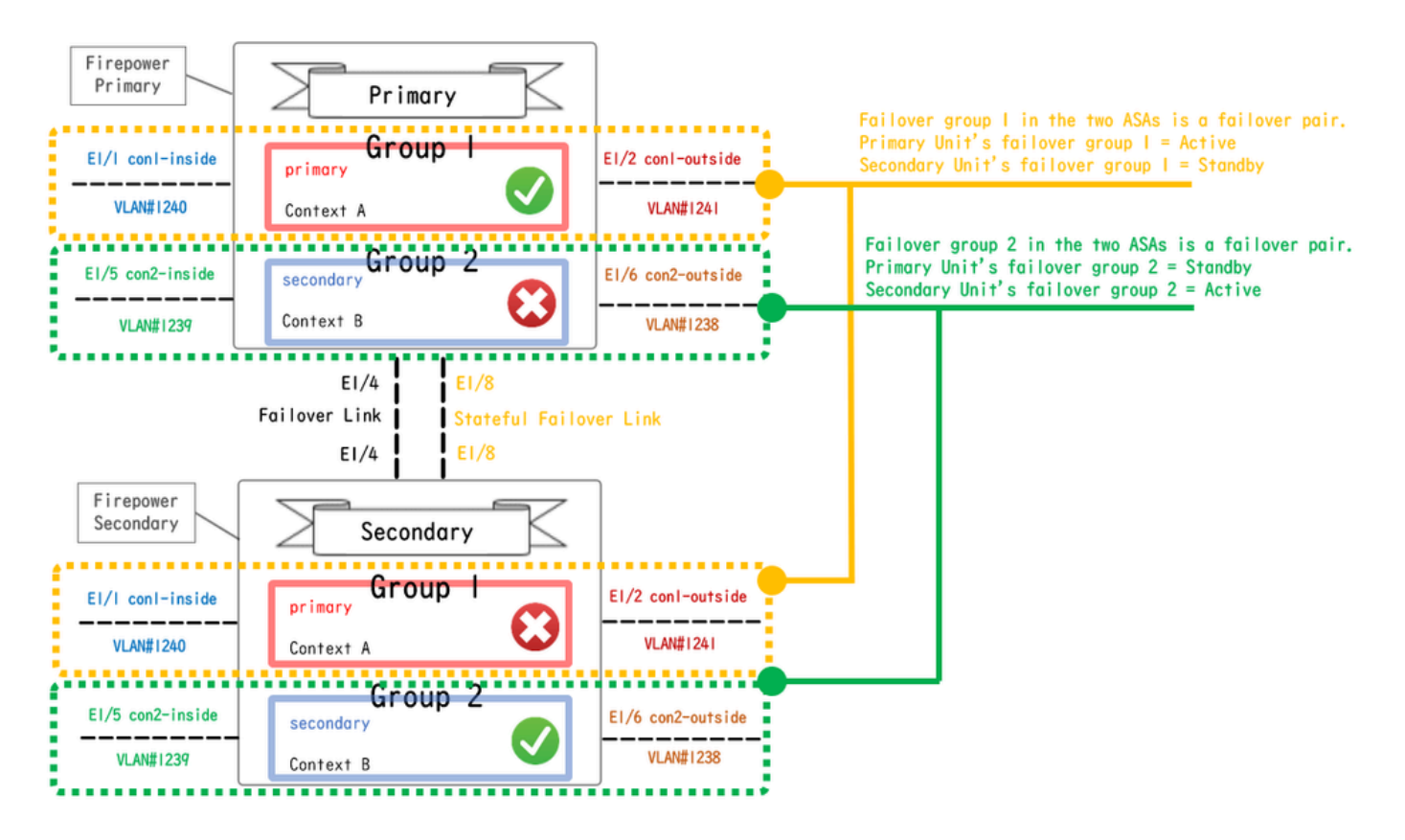

邏輯配置圖

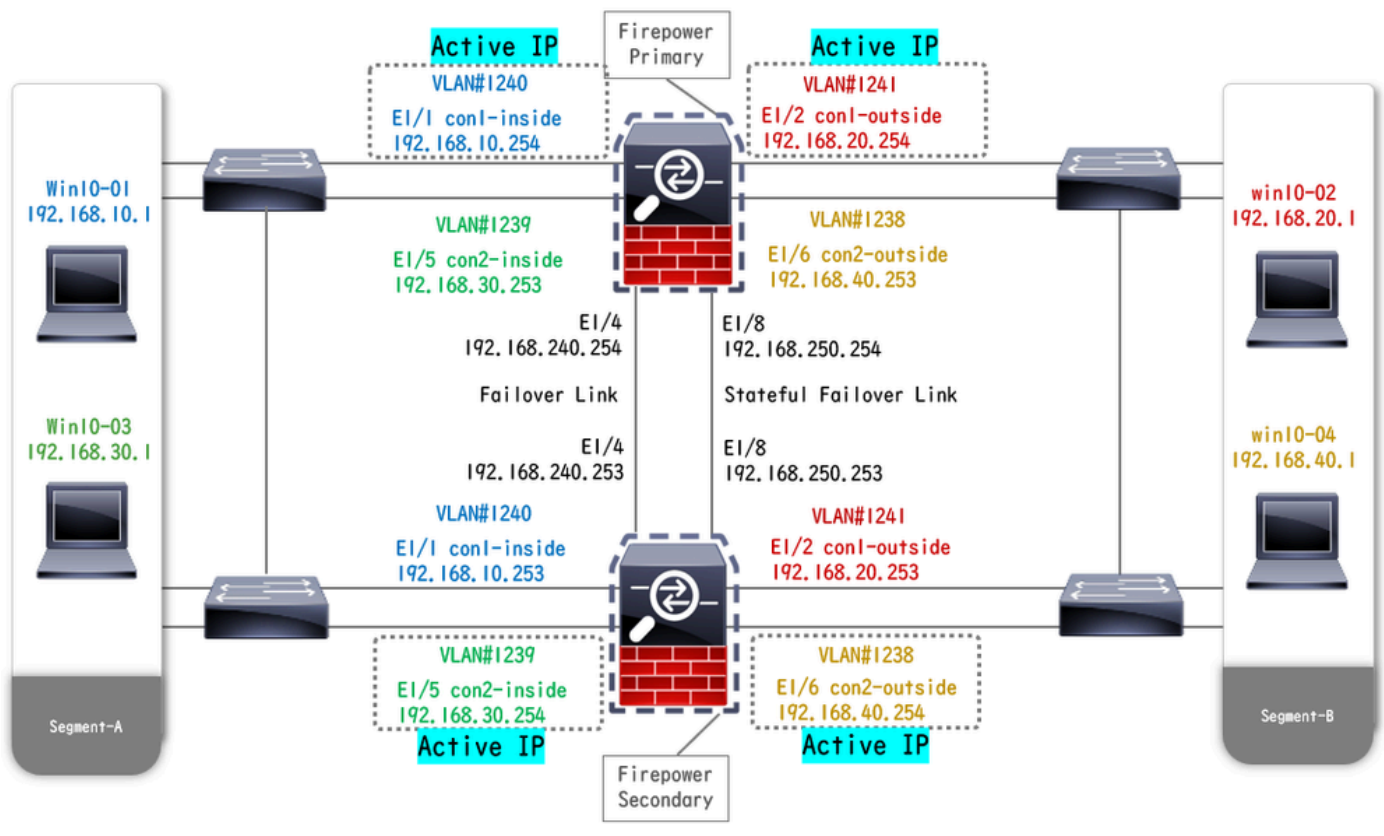

物理配置圖

# 組態

步驟 1.預配置介面

對於兩台Firepower,請登入FCM GUI。導航到邏輯裝置>編輯。將資料介面增加到ASA,如圖所 示。

| Overview Interfaces Logical Devices Security Engine                            | Platform Settings              | System Tools Help admin |
|--------------------------------------------------------------------------------|--------------------------------|-------------------------|
| Editing - ASA01<br>Standalone   Cisco: Adaptive Security Appliance   9.18.3.56 |                                | Save Cancel             |
| Data Ports                                                                     |                                |                         |
| Ethernet1/1                                                                    |                                |                         |
| Ethernet1/2                                                                    |                                |                         |
| Ethernet1/4                                                                    |                                |                         |
| Ethernet1/5                                                                    | Ethernet1/1                    |                         |
| Ethernet1/6                                                                    | Ethernet1/2                    |                         |
| Ethernet1/7                                                                    | Phone at 1/2                   |                         |
| Ethernet1/8                                                                    |                                |                         |
|                                                                                | Ethernet1/4 Ethernet1/3        |                         |
|                                                                                | Ethernet1/7 Click to configure |                         |
| Decorators                                                                     | Ethernet1/6                    |                         |
|                                                                                | Ethernet1/8                    |                         |

預配置介面

# 步驟 2.主裝置上的配置

透過SSH或控制檯連線到主FXOS CLI。運行 connect module 1 console 和 connect asa命令以進入ASA CLI。

a.在主裝置上配置故障切換(在主裝置的系統上下文中運行命令)。

#### <#root>

failover lan unit primary failover lan interface fover E1/4 failover link fover\_link E1/8 failover interface ip fover 192.168.240.254 255.255.0 standby 1

#### failover group 1

□□□<--- group 1 is assigned to primary by default preempt 30 failover group 2 secondary preempt 30 fai

b.為情景配置故障切換組(在主裝置的系統情景中運行命令)。

#### <#root>

admin-context admin

#### context admin

<--- admin context is assigned to group 1 by default allocate-interface E1/3 config-url disk0:/admin.c
join-failover-group 1</pre>

<--- add con1 context to group 1 ! context con2 allocate-interface E1/5 allocate-interface E1/6 config
join-failover-group 2</pre>

<--- add con2 context to group 2

c.運行 changeto context con1從系統上下文連線con1上下文。配置con1情景介面的IP(在主裝置的con1情景中運行命令)。

interface E1/1 nameif con1-inside ip address 192.168.10.254 255.255.0 standby 192.168.10.253 security-level 100 no shutdown interface E1/2 nameif

d.運行 changeto context con2從系統上下文連線con2上下文。為con2上下文的介面配置IP(在主裝置的con2上下文中運行命令)。

interface E1/5 nameif con2-inside ip address 192.168.30.254 255.255.0 standby 192.168.30.253 security-level 100 no shutdown interface E1/6 nameif

#### 步驟 3.輔助裝置上的配置

a.透過SSH或控制檯連線到輔助FXOS CLI。在輔助裝置上配置故障切換(在輔助裝置的系統上下文中運行命令)。

failover lan unit secondary failover lan interface fover E1/4 failover link fover\_link E1/8 failover interface ip fover 192.168.240.254 255.255.0 standby

b.運行 failover命令(在輔助單元的系統上下文中運行)。

failover

步驟 4.在成功完成同步後確認故障轉移狀態

a.在輔助單元的系統上下文中運行show failover。

#### <#root>

asa#

#### show failover

Failover On Failover unit Secondary Failover LAN Interface: fover Ethernet1/4 (up) Version: Ours 9.18( Secondary

<--- group 1 and group 2 are Standby status in Secondary Unit Group 1 State:</pre>

Standby Ready

Active time: 0 (sec) Group 2 State:

#### Standby Ready

Active time: 945 (sec) con1 Interface con1-inside (192.168.10.253): Unknown (Waiting) con1 Interface c

#### Primary

<--- group 1 and group 2 are Active status in Primary Unit Group 1 State:

Active

Active time: 1637 (sec) Group 2 State:

Active

Active time: 93 (sec) con1 Interface con1-inside (192.168.10.254): Normal (Monitored) con1 Interface c

b. (可選)運行 no failover active group 2 命令以手動將主裝置的組2切換到備用狀態(在主裝置的系統上下文中運行)。這樣可以 平衡透過防火牆的流量負載。

#### <#root>

no failover active group 2

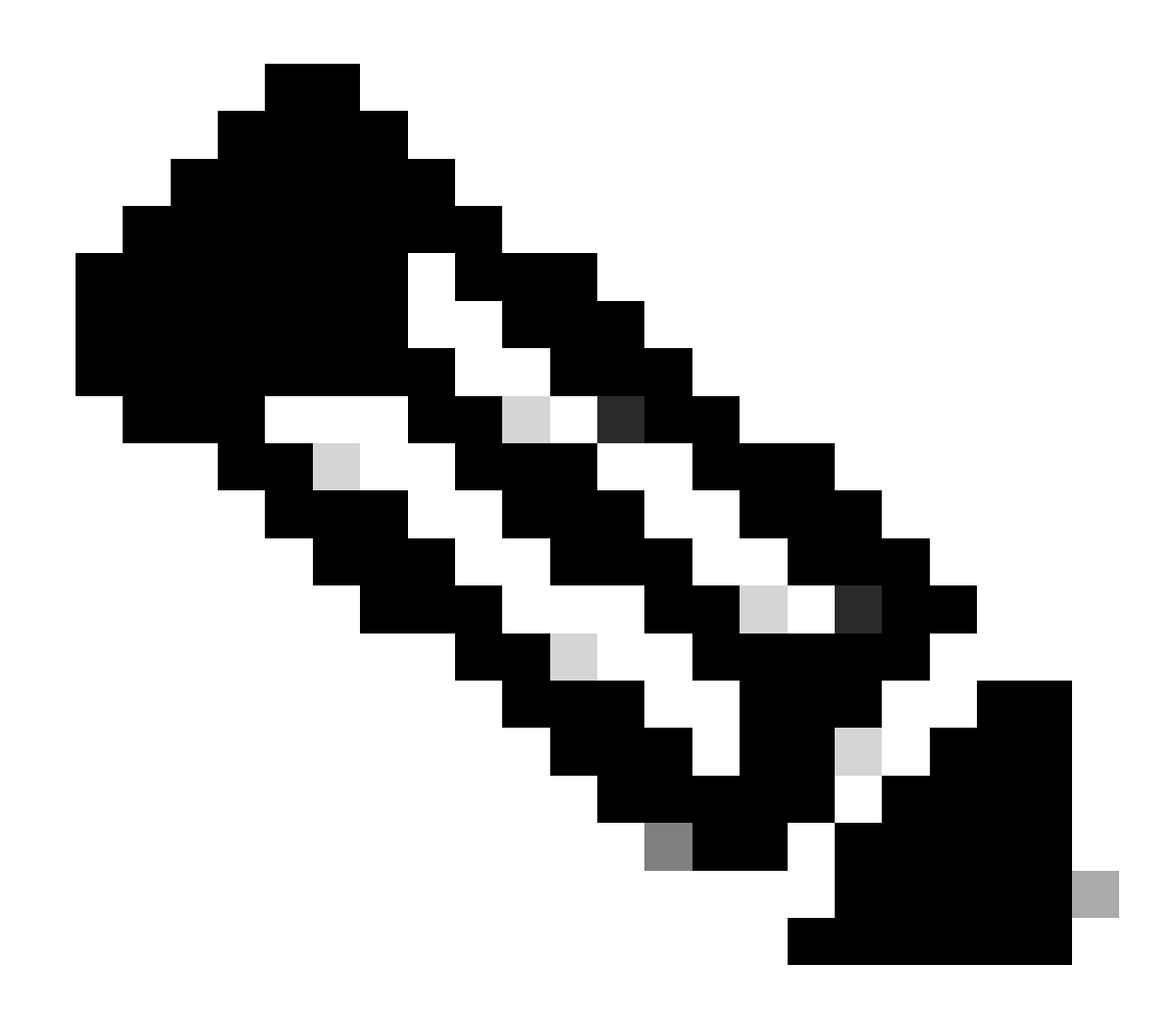

**注意**:如果運行此命令,則故障切換狀態將與資料流條件1匹配。

#### 驗證

當E1/1關閉時,會觸發組1的故障切換,備用端的資料介面(輔助單元)會接管原始活動介面的IP和MAC地址,確保ASA持續傳遞流 量(本文檔中的FTP連線)。

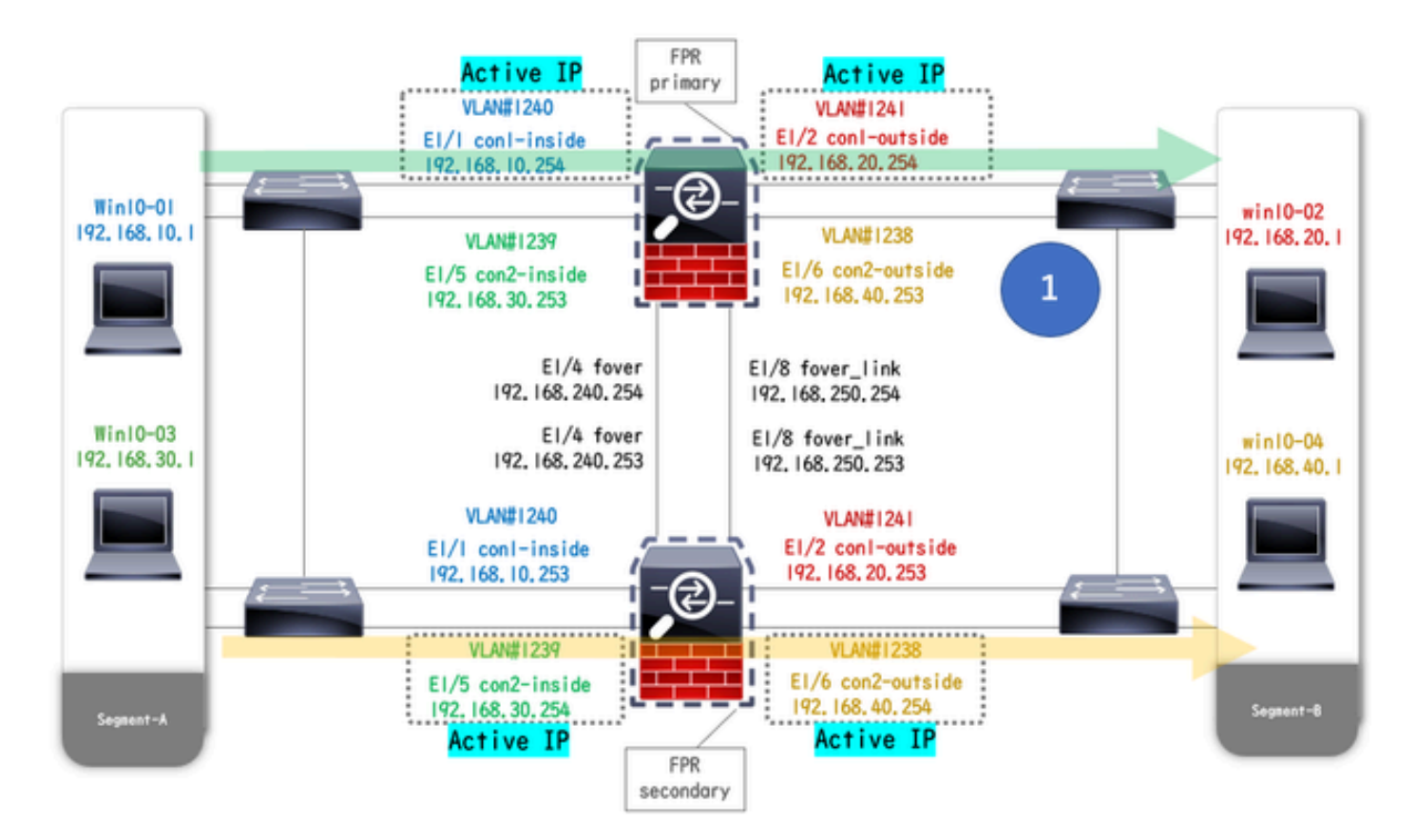

鏈路斷開前

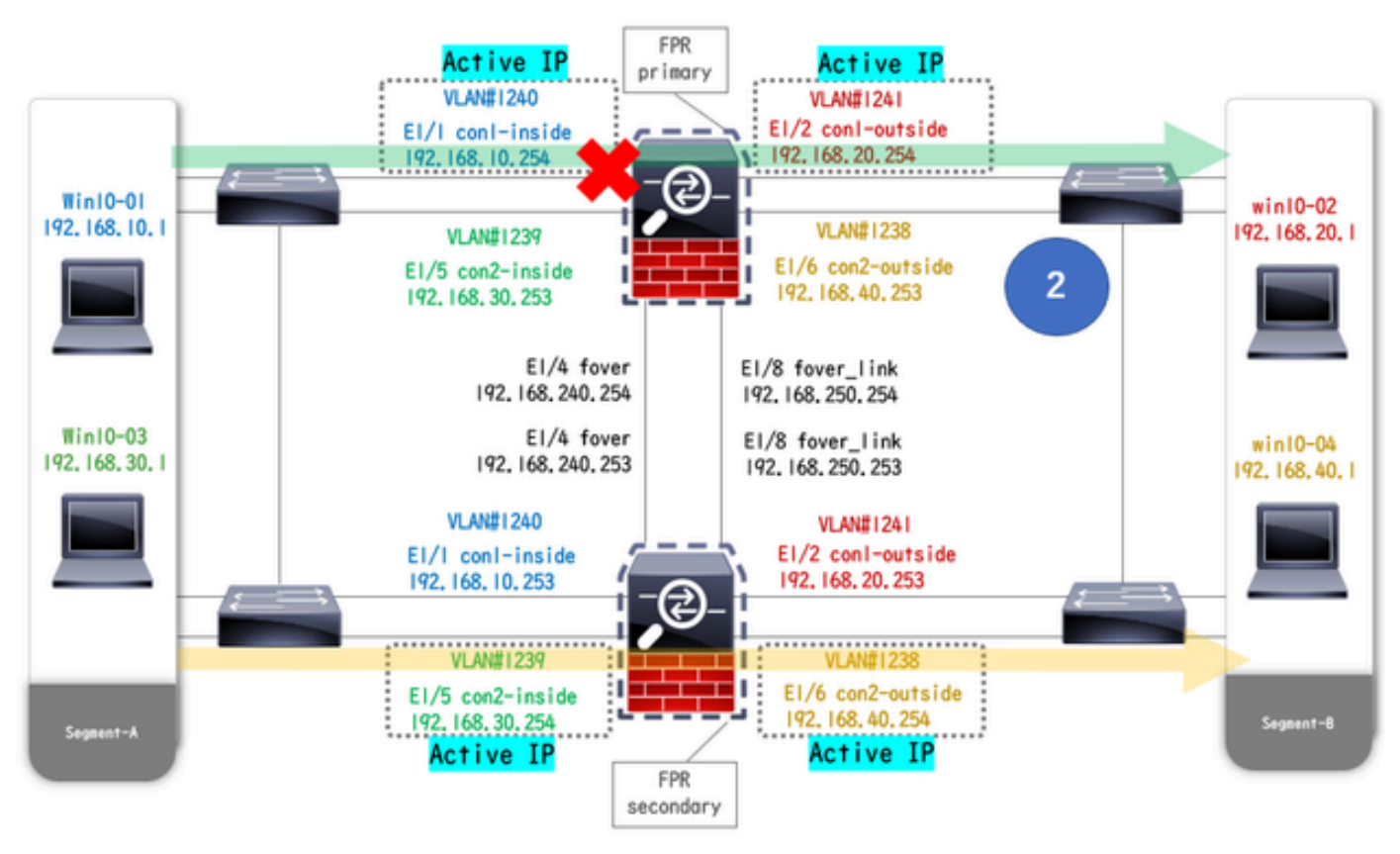

鏈路斷開期間

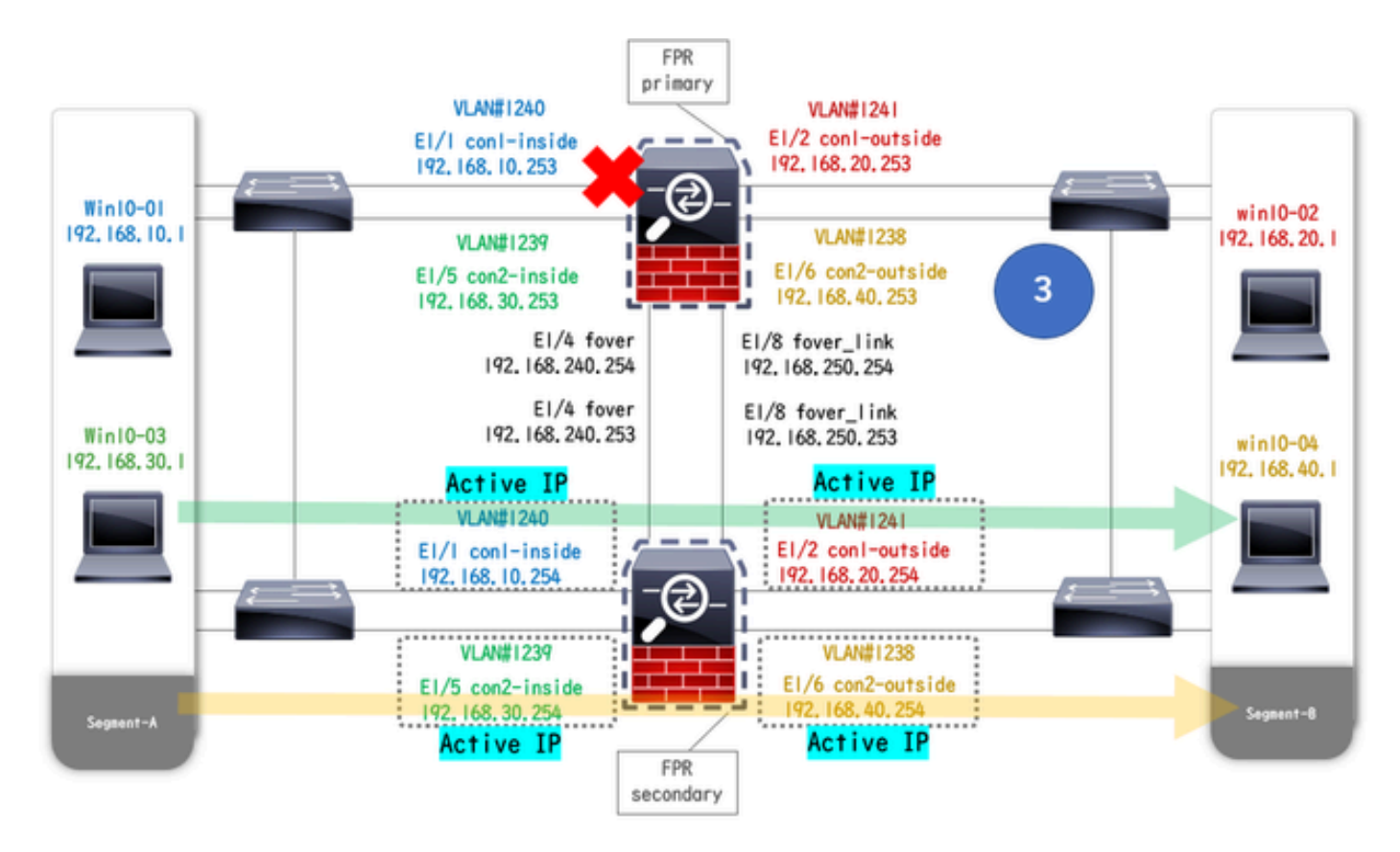

故障轉移已觸發

#### 步驟 1. 啟動從Win10-01到Win10-02的FTP連線

步驟 2.故障切換前確認FTP連線

運行 changeto context con1以從系統上下文連線con1上下文。確認已在兩個ASA單元中建立FTP連線。

#### <#root>

asa/act/pri/con1#

show conn

5 in use, 11 most used ! --- Confirm the connection in Primary Unit TCP

con1-outside

192.168.20.1:21

#### conl-inside 192.168.10.1:49703

, idle 0:00:11, bytes 528, flags UIO asa/stby/sec/con1#

#### show conn

5 in use, 11 most used ! --- Confirm the connection in Secondary Unit TCP

con1-outside 192.168.20.1:21 con1-inside 192.168.10.1:49703

, idle 0:00:14, bytes 528, flags UIO

步驟 3.主裝置的LinkDOWN E1/1

步驟 4.確認容錯移轉狀態

在系統上下文中,確認故障切換發生在組1中。

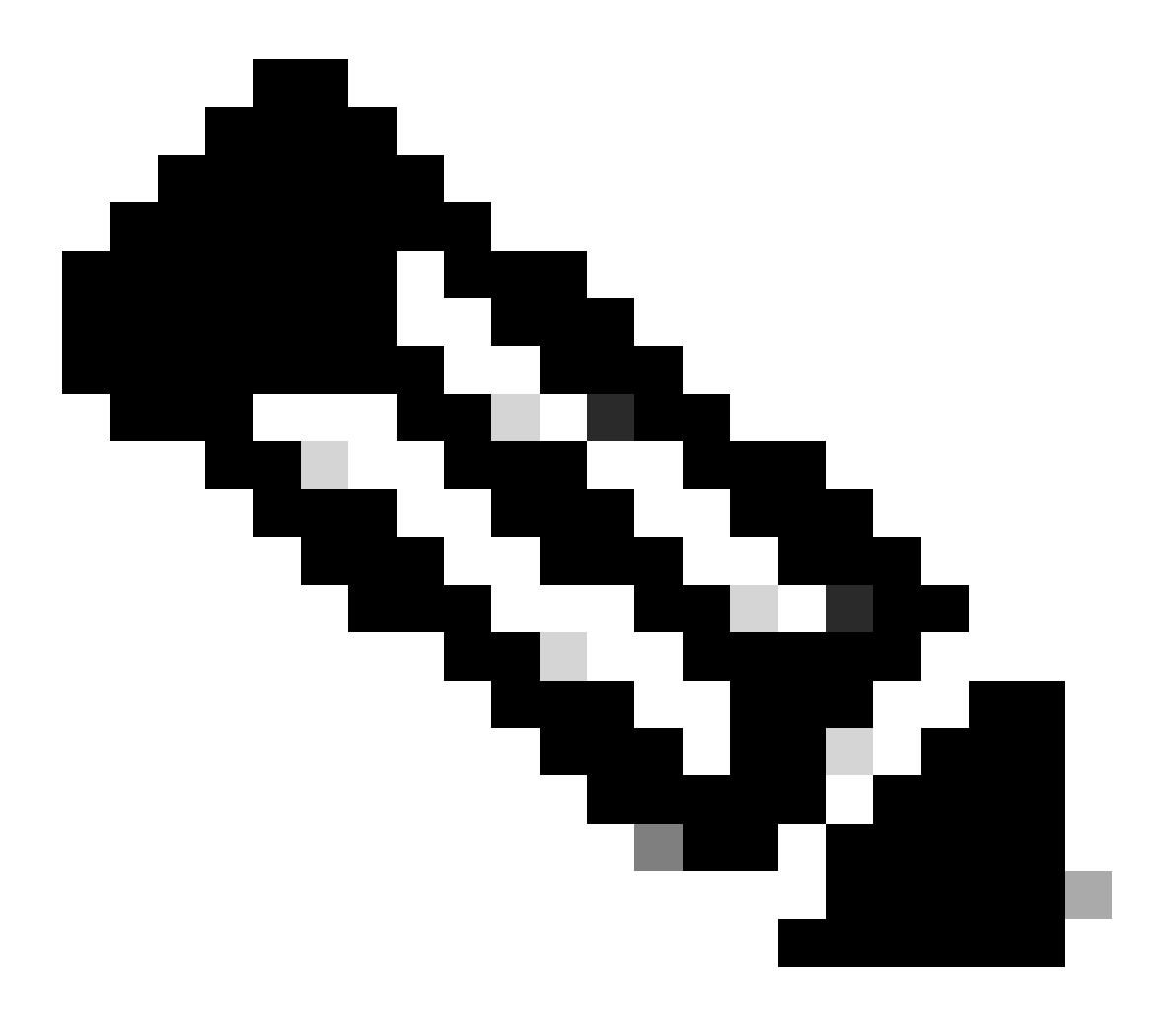

注意:故障切換狀態與資料流條件4匹配。

asa/act/sec#

#### show failover

Failover On Failover unit Secondary Failover LAN Interface: fover Ethernet1/4 (up) ..... Group 1 last Secondary

Group 1 State:

#### Active

<--- group 1 of Secondary Unit is Switching to Active Active time: 5 (sec) Group 2 State:</pre>

Active

Active time: 10663 (sec) con1 Interface con1-inside (192.168.10.254): Normal (Waiting) con1 Interface Primary

Group 1 State:

#### Failed

<--- group 1 of Primary Unit is Switching to Failed status Active time: 434 (sec) Group 2 State:</pre>

#### Standby Ready

Active time: 117 (sec) con1 Interface con1-inside (192.168.10.253): Failed (Waiting) con1 Interface co

#### 步驟 5.故障轉移後確認FTP連線

運行 changeto context con1以從系統上下文連線con1上下文,確認FTP連線未中斷。

#### <#root>

asa/act/sec#

changeto context con1

asa/act/sec/con1# show conn 11 in use, 11 most used
! --- Confirm the target FTP connection exists in group 1 of the Secondary Unit TCP

conl-outside 192.168.20.1:21 conl-inside 192.168.10.1:49703

, idle 0:00:09, bytes 529, flags UIO

#### 步驟 6.確認搶佔時間行為

LinkUP E1/1,等待30秒(搶佔時間),故障切換狀態將返回到原始狀態(匹配模式1中的流量流)。

#### <#root>

asa/stby/pri#

#### Group 1 preempt mate

□□□<--- Failover is triggered automatically, after the preempt time has passed asa/act/pri# show fail

#### Primary

Group 1 State:

Active

<--- group 1 of Primary Unit is switching to Active status Active time: 34 (sec) Group 2 State: Standby Ready

Active time: 117 (sec) con1 Interface con1-inside (192.168.10.254): Normal (Monitored) con1 Interface Secondary

Group 1 State:

#### Standby Ready

□□<--- group 1 of Secondary Unit is switching to Standby status Active time: 125 (sec) Group 2 State:
Active</pre>

Active time: 10816 (sec) con1 Interface con1-inside (192.168.10.253): Normal (Monitored) con1 Interfac

#### 虛擬MAC地址

在活動/活動故障切換中,始終使用虛擬MAC地址(手動設定值、自動生成的值或預設值)。活動虛擬MAC地址與活動介面相關聯。

#### 手動設定虛擬MAC地址

為了手動設定物理介面的虛擬MAC地址,可以使用 mac address命令或 mac-address命令(在I/F設定模式下)。以下是手動為實體介面 E1/1設定虛擬MAC位址的範例。

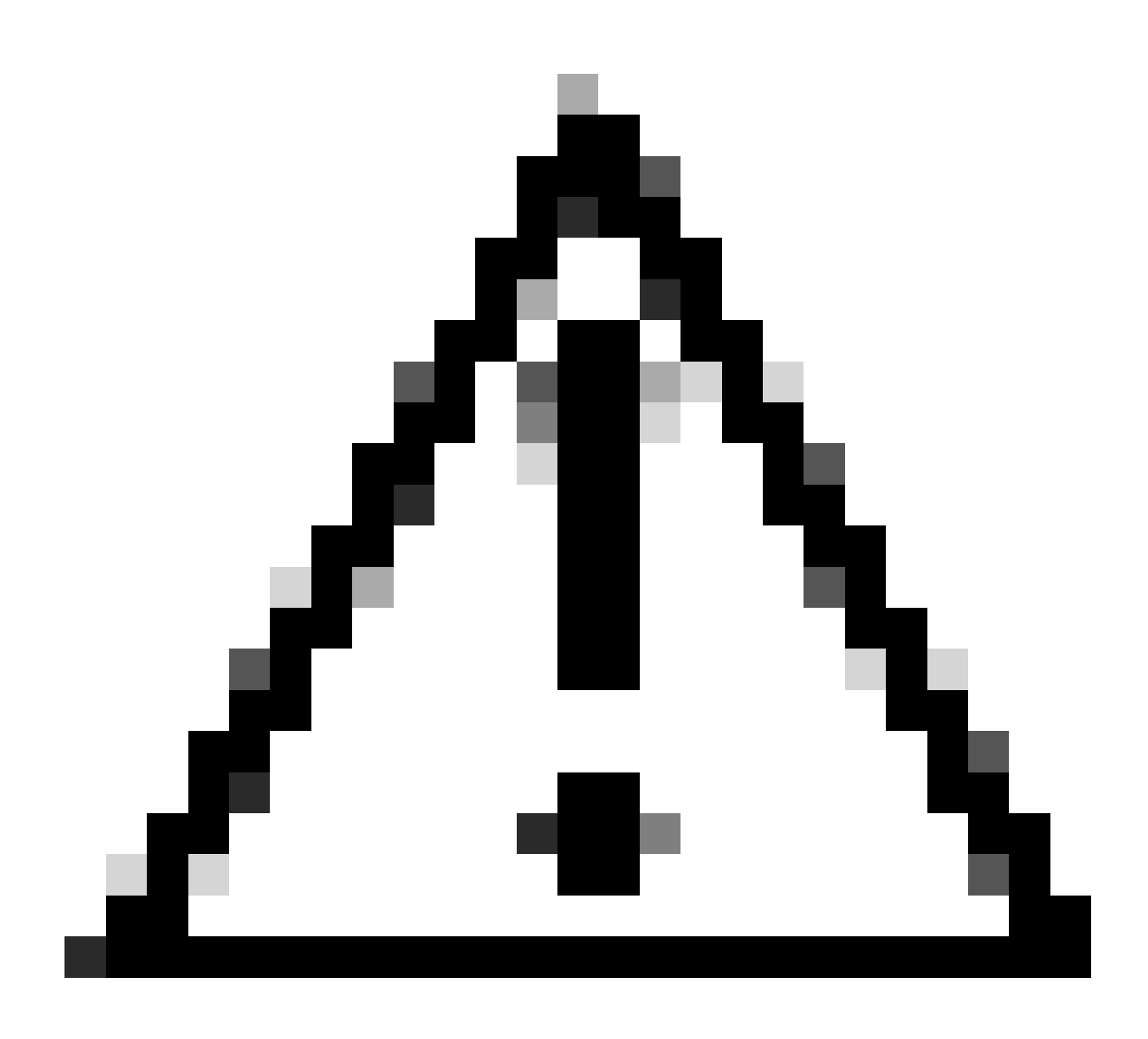

**注意**:請避免在同一個裝置上使用這兩種型別的命令。

#### <#root>

asa/act/pri(config)# failover group 1 asa/act/pri(config-fover-group)#

### mac address E1/1 1234.1234.0001 1234.1234.0002

asa/act/pri(config-fover-group)# changeto context con1 asa/act/pri/con1(config)# show interface E1/1 |

#### 1234.1234.0001

, MTU 1500 <--- Checking virtual MAC on the Primary Unit(con1) side asa/stby/sec# changeto context con1

1234.1234.0002

, MTU 1500 <--- Checking virtual MAC on the Secondary Unit(con1) side

#### 或

#### <#root>

asa/act/pri(config)# changeto context con1 asa/act/pri/con1(config)# int E1/1 asa/act/pri/con1(config-if)#

mac-addr

#### 1234.1234.0001 standby 1234.1234.0002

asa/act/pri/con1(config)# show interface E1/1 | in MAC MAC address

#### 1234.1234.0001

```
, MTU 1500 <--- Checking virtual MAC on the Primary Unit(con1) side asa/stby/sec# changeto context con1
```

1234.1234.0002

, MTU 1500 <--- Checking virtual MAC on the Secondary Unit(con1) side

#### 自動設定虛擬MAC位址

還支援自動生成虛擬MAC地址。這可以透過使用 mac-address auto <prefix prefix>命令來實現。虛擬MAC地址的格式為A2 xx.yyzz.zzzz,這是自動生成的。 A2:固定值 xx.yy:由命令選項中指定的<prefix prefix>生成(字首轉換為十六進位制後按相反順序插入)。 zz.zzzz:由內部計數器生成

以下是有關透過介面的 mac-address auto 命令生成虛擬MAC地址的示例。

<#root>

asa/act/pri(config)#

mac-address auto

asa/act/pri(config)#

show run all context con1

```
<--- Checking the virtual MAC addresses generated on con1 context
allocate-interface Ethernet1/1
mac-address auto Ethernet1/1 a21f.0000.0008 a21f.0000.0009
allocate-interface Ethernet1/2
mac-address auto Ethernet1/2 a21f.0000.000a a21f.0000.000b
config-url disk0:/con1.cfg
join-failover-group 1</pre>
```

```
asa/act/pri(config)#
```

show run all context con2

<--- Checking the virtual MAC addresses generated on con2 context
context con2
allocate-interface Ethernet1/5
mac-address auto Ethernet1/5 a21f.0000.000c a21f.0000.000d
allocate-interface Ethernet1/6
mac-address auto Ethernet1/6 a21f.0000.000e a21f.0000.000f
config-url disk0:/con2.cfg
join-failover-group 2</pre>

虛擬MAC地址的預設設定

如果既沒有自動也沒有手動生成虛擬MAC地址,則使用預設虛擬MAC地址。

有關預設虛擬MAC地址的詳細資訊,請參閱《Cisco安全防火牆ASA系列命令參考指南》中的命令Default mac地址。

您可以使用CLI或ASDM實現主用/主用故障切換對零停機時間升級。有關詳細資訊,請參閱<u>升級活動/活動故障切換對。</u>

# 相關資訊

- 使用CLI升級主用/主用故障切換對
- <u>MAC 地址</u>
- <u>思科技術支援與下載</u>

### 關於此翻譯

思科已使用電腦和人工技術翻譯本文件,讓全世界的使用者能夠以自己的語言理解支援內容。請注 意,即使是最佳機器翻譯,也不如專業譯者翻譯的內容準確。Cisco Systems, Inc. 對這些翻譯的準 確度概不負責,並建議一律查看原始英文文件(提供連結)。